## <u>วิธีแก้ปัญหาการเข้าใช้งานหน้าเว็บ https://intanin.lib.ku.ac.th/patroninfo/</u> ไม่ได้ในหน้าเว็บบราวเซอร์ Mozilla Firefox

 เมื่อเข้าใช้งานหน้าเว็บ https://intanin.lib.ku.ac.th ดังรูปที่ 1 จากนั้น คลิกเลือกเมนู View your own Library Record / Self-Renew / Patron Information จะพบหน้าเว็บเพจ ดังรูปที่ 2 ซึ่งทำให้ไม่สามารถ เข้าใช้งานได้ตามปกติ ดังนั้นให้ผู้ใช้งานกดคลิกเลือกที่ Advance

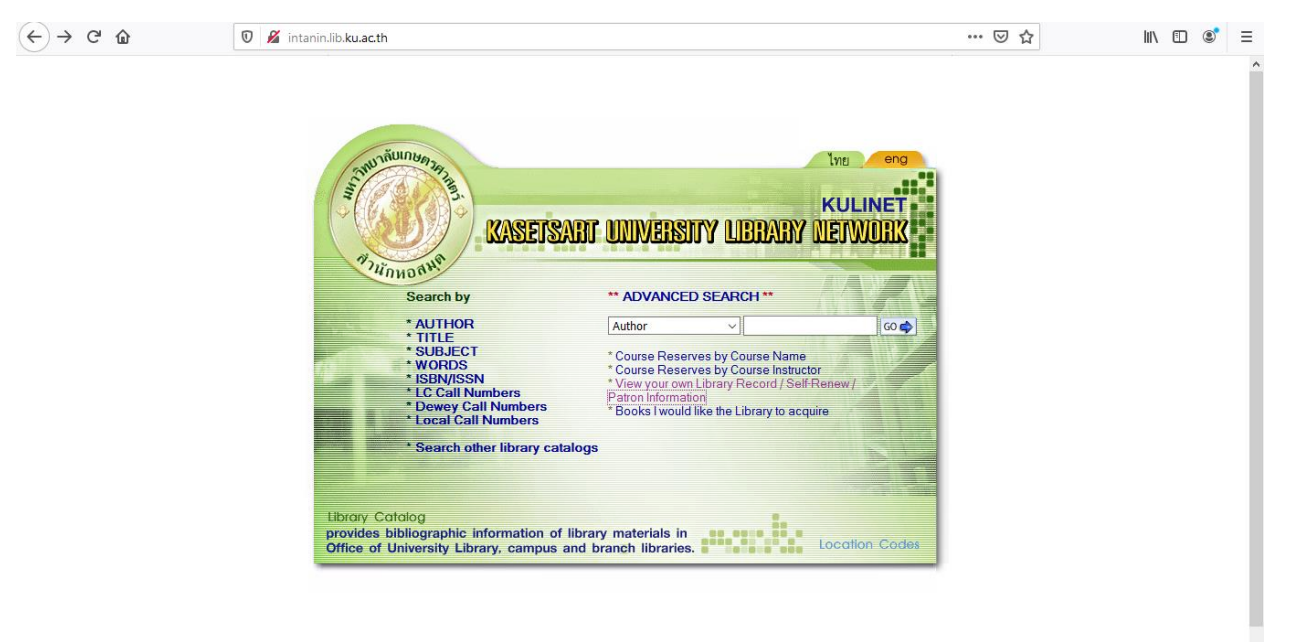

## **รูปที่ 1** แสดงหน้าเว็บ https://intanin.lib.ku.ac.th

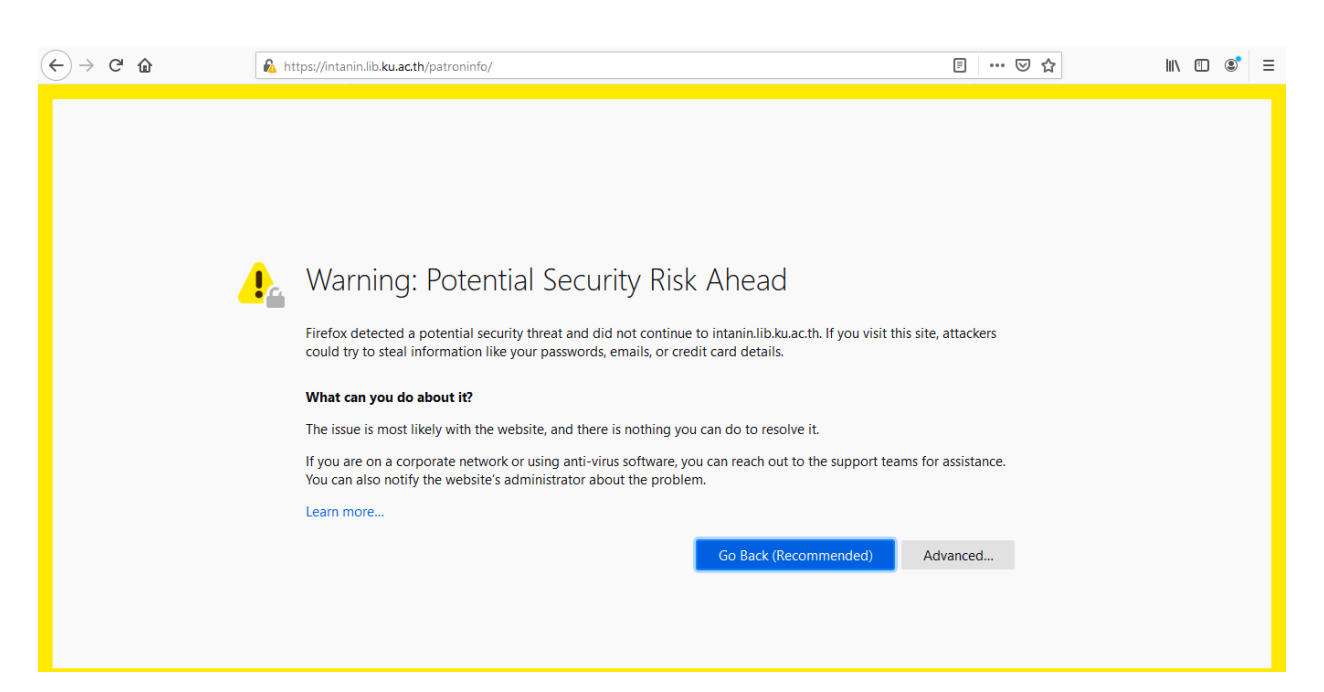

รูปที่ 2 แสดงการเข้าใช้งานเมนู View your own Library Record / Self-Renew / Patron Information ไม่ได้

 จากนั้นคลิกที่ ข้อความ Accept the Risk and Continue ดังรูปที่ 3 ก็สามารถเข้าใช้งานหน้าเว็บ https://intanin.lib.ku.ac.th/patroninfo/ ได้ตามปกติ ดังรูปที่ 4

| ← → C' ŵ | 🔒 https://intanin.lib. <b>ku.ac.th</b> /patroninfo/                                                                                                    | Ē               | ⊵ ☆  | li | \ | ۲ | Ξ |
|----------|----------------------------------------------------------------------------------------------------|-----------------|------|----|---|---|---|
|          | What can you do about it?                                                                                                    |                 |      |    |   |   | ^ |
|          | The issue is most likely with the website, and there is nothing you can do to resolve it.                                                                                                    |                 |      |    |   |   |   |
|          | If you are on a corporate network or using anti-virus software, you can reach out to the support te<br>You can also notify the website's administrator about the problem.                                                             | ams for assista | nce. |    |   |   |   |
|          | Learn more                                                                                                    |                 |      |    |   |   |   |
|          | Go Back (Recommended)                                                                                                    | Advanced        |      |    |   |   |   |
|          |                                                                                                    |                 |      |    |   |   |   |
|          |                                                                                                    |                 |      |    |   |   |   |
|          | Someone could be trying to impersonate the site and you should not continue.                                                                                                    |                 |      |    |   |   |   |
|          | Websites prove their identity via certificates. Firefox does not trust intanin.lib.ku.ac.th becau<br>certificate issuer is unknown, the certificate is self-signed, or the server is not sending the co<br>intermediate certificates. | se its<br>rrect |      |    |   |   |   |
|          | Error code: SEC_ERROR_UNKNOWN_ISSUER                                                                                                    |                 |      |    |   |   |   |
|          | View Certificate                                                                                                    |                 |      |    |   |   |   |
|          | Go Back (Recommended) Accept the Ris                                                                                                    | k and Continue  | e    |    |   |   |   |
|          |                                                                                                    |                 |      |    |   |   |   |

รูปที่ 3 แสดงการเชื่อมต่อไปยัง https://intanin.lib.ku.ac.th/patroninfo/

| <br><i>Guide to Patron In</i><br>คำแนะนำเกี่ยวกับข้อ | <sup>f</sup> ormation<br>มูลสมาชิเ        | 7<br>N                                                      |
|------------------------------------------------------|-------------------------------------------|-------------------------------------------------------------|
|                                                      |                                           |                                                             |
|                                                      | Guide to Patron In<br>คำแนะนำเกี่ยวกับข้อ | Guide to Patron Information<br>คำแนะนำเกี่ยวกับข้อมูลสมาชิก |

**รูปที่ 4** แสดงหน้าเว็บ https://intanin.lib.ku.ac.th/patroninfo/ ที่เข้าใช้งานได้ตามปกติ